Automation for a Changing World

# AX-864E Package Installation User Manual

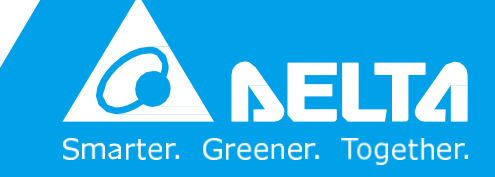

www.deltaww.com

# **Copyright notice**

©Delta Electronics, Inc. All rights reserved.

All information contained in this user manual is the exclusive property of Delta Electronics Inc. (hereinafter referred to as "Delta ") and is protected by copyright law and all other laws. Delta retains the exclusive rights of this user manual in accordance with the copyright law and all other laws. No parts in this manual may be reproduced, transmitted, transcribed, translated or used in any other ways without the prior consent of Delta.

# **Limitation of Liability**

The contents of this user manual are only for the use of the DIA 選擇 or manufactured by Delta. Except as defined in special mandatory laws, Delta provides this user manual "as is" and does not offer any kind of warranty through this user manual for using the product, either express or implied, including but not limited to the following:

- (i) this product will meet your needs or expectations;
- (ii) the information contained in the product is current and correct;
- (iii) the product does not infringe any rights of any other person. You shall bear your own risk to use this product.

In no event shall Delta, its subsidiaries, affiliates, managers, employees, agents, partners and licensors be liable for any direct, indirect, incidental, special, derivative or consequential damages (including but not limited to the damages for loss of profits, goodwill, use or other intangible losses) unless the laws contains special mandatory provisions to the contrary.

Delta reserves the right to make changes to the user manual and the products described in the user manual without prior notice and afterwar

# Table of Content

| Chapter 1: Package Installation                 | 3  |
|-------------------------------------------------|----|
| 1.1 Overview                                    | 3  |
| 1.2 Software and Package Download               | 3  |
| 1.3 Package Installation                        | 3  |
| 1.4 Open AX8 Series Configuration               | 6  |
| 1.5 AX8 Series Parameter                        | 8  |
| Chapter 2: CODESYS variables share to DIAScreen | 14 |
| 2.1 Overview                                    | 14 |
| 2.2 Export Variable in Codesys                  | 14 |
| 2.3 DIAScreen with PAC AX-8 Series              | 18 |
| 2.4 DIAScreen with PAC AX-8 Series              | 22 |

# **Chapter 1: Package Installation**

# **1.1 Overview**

This document describes how to install the AX-8xxEP0 Series\_1.0.0.0 package in the CODESYS V3.5 SP14 softwar. After the installation, the device releated confinguration will build-in CODESYS software and user can use the IEC program, configuration, and funcitons to implement the project.

# **1.2 Software and Package Download**

Please download the Codesys software as below link.

- Codesys standard software <u>http://www.deltaww.com/services/DownloadCenter2.aspx?secID=8&pid=2&tid=0&C</u> <u>ID=06&itemID=060210&typeID=1&downloadID=&title=&dataType=8;3;&check=1&h</u> <u>I=en-US</u>
- Package: AX-8xxEP0 Series\_1.0.0.0

| 13 | Industrial Automation T           | Select Data Types |        |
|----|-----------------------------------|-------------------|--------|
| 3  | - Select Product Sub-Category - • |                   |        |
|    | and standard to be                |                   |        |
| 4  |                                   |                   | Submit |

# **1.3 Package Installation**

Please install the Codesys sodtware first and follow the below step to install package.

- Download the Package in Delta download center
   AX-8xxEP0 Series\_1.0.0.0.package
- 2. Open the Codesys Development Software

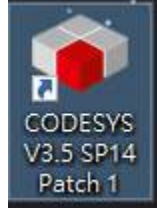

| File Edit View               | v Project         | Build                      | Online              | Debug                    | Too                    | ls Window H         | elp                                                                         |
|------------------------------|-------------------|----------------------------|---------------------|--------------------------|------------------------|---------------------|-----------------------------------------------------------------------------|
| 1 🖻 🖬 👘 🗠                    | n a X I           | h 🗈 🗙                      | 1 <b>/4</b> 😘       | <b>M</b> (6)             | Ø                      | Package Manage      | r                                                                           |
|                              |                   |                            |                     |                          | m                      | Library Repository  | /                                                                           |
| Devices                      |                   |                            | <b>- - → ×</b>      |                          | •                      | Device Repository   | /                                                                           |
|                              |                   |                            | •                   | -                        | <b>B</b>               | Visual Element Re   | pository                                                                    |
|                              |                   |                            |                     |                          | - 🛃                    | Visualization Style | Repository                                                                  |
|                              |                   |                            |                     |                          |                        | License Repositor   | y                                                                           |
|                              |                   |                            |                     |                          | 8                      | License Manager.    |                                                                             |
|                              |                   |                            |                     |                          |                        | Scripting           |                                                                             |
|                              |                   |                            |                     |                          |                        | Customize           |                                                                             |
|                              |                   |                            |                     |                          |                        | Options             |                                                                             |
|                              |                   |                            |                     |                          |                        | Import and Expor    | t Options                                                                   |
| Name                         | Version           | Installation d             | ate Upda            | te info                  | Sort by:               | Nane 🔍              | Jestall                                                                     |
| Name<br>Ø CODESYS SoftMotion | Verson<br>440.2   | Installation d             | ate Upda<br>Tree v  | te infa<br>erson 4.5.0.1 | Sort by:<br>evalable!  | Kane v              | Listali<br>Constant<br>Updates<br>Search up dat                             |
| Name<br>Ø CODESYS SoftMotion | Verson<br>440.2   | Installation d<br>100/3/22 | ate Upda<br>Tree v  | te info<br>erson 4.5.0.1 | Sort by:<br>evalable!  | Kane V              | Linstellu.<br>Lipdeten<br>Search up dat                                     |
| Name<br>CODESYS SoftMotion   | Version<br>44.0.2 | Installation d<br>108/3/22 | ate Upda<br>Free v  | te info<br>erson 4.5.0.1 | Sort by:<br>available! | Name V              | Updates<br>Search up da<br>CODESYS Store                                    |
| Name<br>CODESYS SoftMotion   | Version<br>44.0.2 | Installation d<br>108/3/22 | iate Upda<br>Free v | te info<br>erson 4 5.0.1 | Sort by:<br>available! | Name Searching      | Listali<br>Lipdatas<br>Search up dat<br>CODESYS Store<br>SCOLESYS Store     |
| Name<br>CODESYS SoftMotion   | Version<br>44.0.2 | Installation d<br>108/3/22 | iane Upda<br>Tree v | te info<br>erson 4.5.0.1 | Sort by:<br>evalable!  | Kane                | Linstellu.<br>Lipdatan<br>Search up dat<br>CODESY'S Stove<br>CODESY'S Stove |

5. Select the Package - AX-8xxEP0 Series\_1.0.0.0

| (F Mit                                                                                                    |             |                                         |                       |                      |                | × |
|----------------------------------------------------------------------------------------------------|-------------|-----------------------------------------|-----------------------|----------------------|----------------|---|
| ← → - ↑ 🚺 + 주행 + Desite                                                                                                    | op + AX     | doct Package                            | *                     | D BRAXBOEF           | schage         | p |
| 送金星草· 新演演形式                                                                                                    |             |                                         |                       |                      | e • 📶          | 0 |
| <ul> <li>学研究学校</li> <li>Share</li> <li>OmpOrner,Tookt - Retain</li> <li>Desktop</li> <li>Fackage</li> <li>Ficture</li> <li>Desktop</li> <li>Kleta dettaww.com</li> <li>下意</li> <li>文件</li> <li>文件</li> <li>文件</li> <li>東景</li> <li>副片</li> <li>副片</li> <li>副片</li> <li>書 本開登録(C)</li> <li>本期経済(E)</li> </ul> |             | €W<br># AX-BoodPDServer_1.00.0 package  | #2日第<br>30%/5/7 下+ 43 | 3B<br>CODENS Package | 末山<br>40.001¥8 |   |
| · 第二二章 · · · · · · · · · · · · · · · · · ·                                                                                                    | Excition Se | enes_1.0.0.0 package                    |                       | V Package (*.pa      | doage)         | 4 |
|                                                                                                    |             | 000000000000000000000000000000000000000 |                       | 夏夏(0)                | 21             |   |

#### 6. Install the package

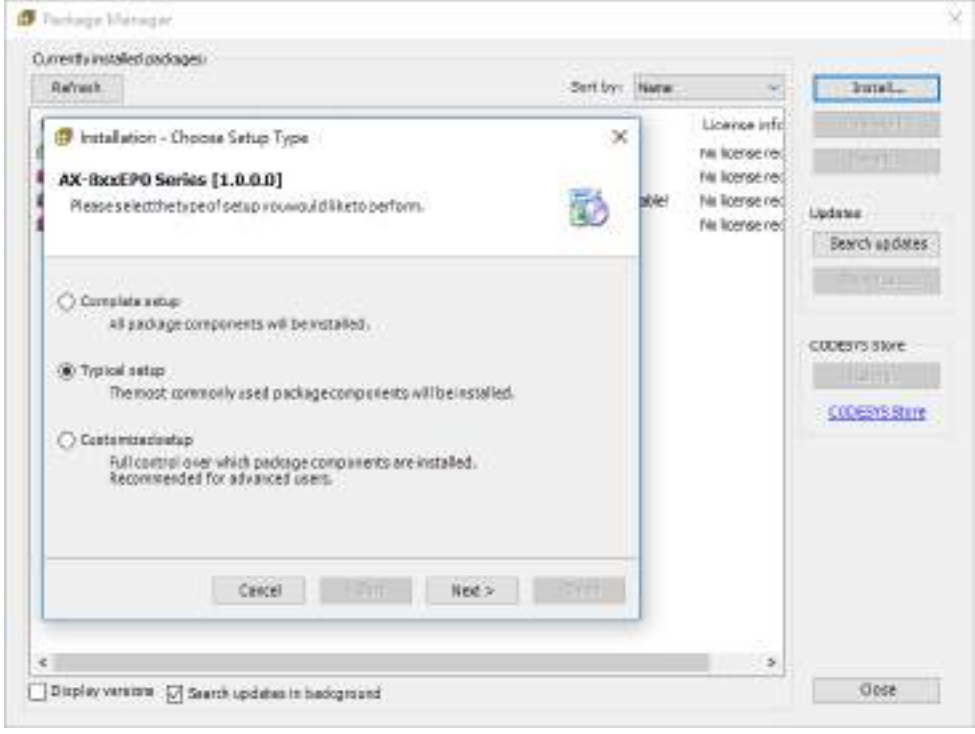

# **1.4 Open AX-8 Series Configuration**

After the package installation, user can follow the below steps to create the AX8 series project and config the releated program, function, and configuration.

1. New project

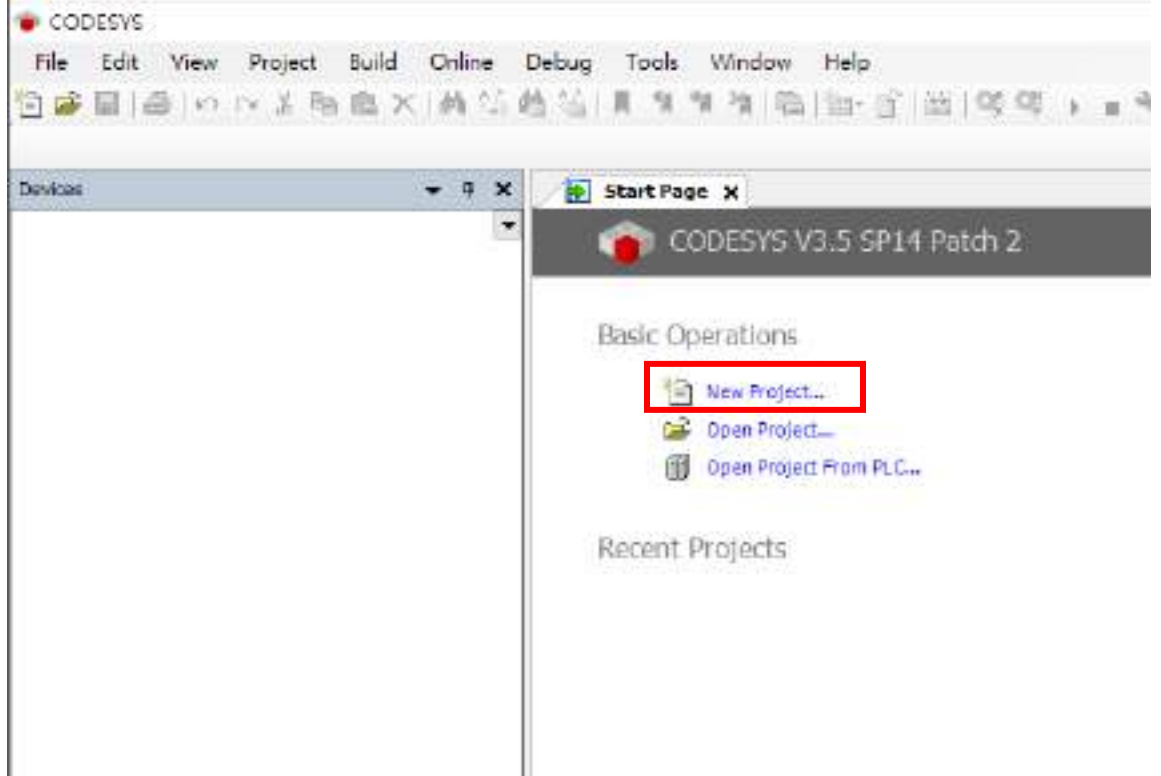

2. Choose Standrad Project > Device: AX-8xxEP0 Series, and choose the PLC\_PRG.

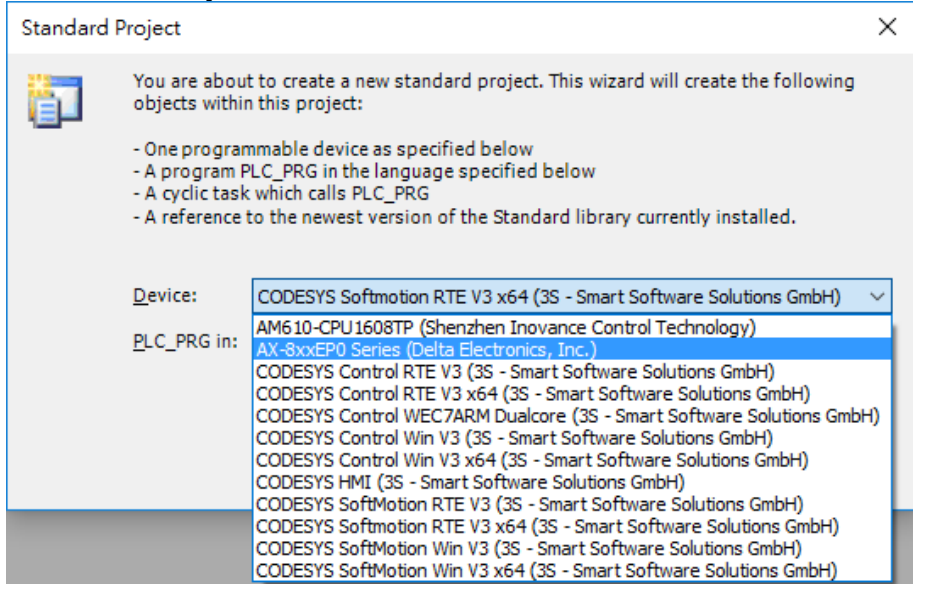

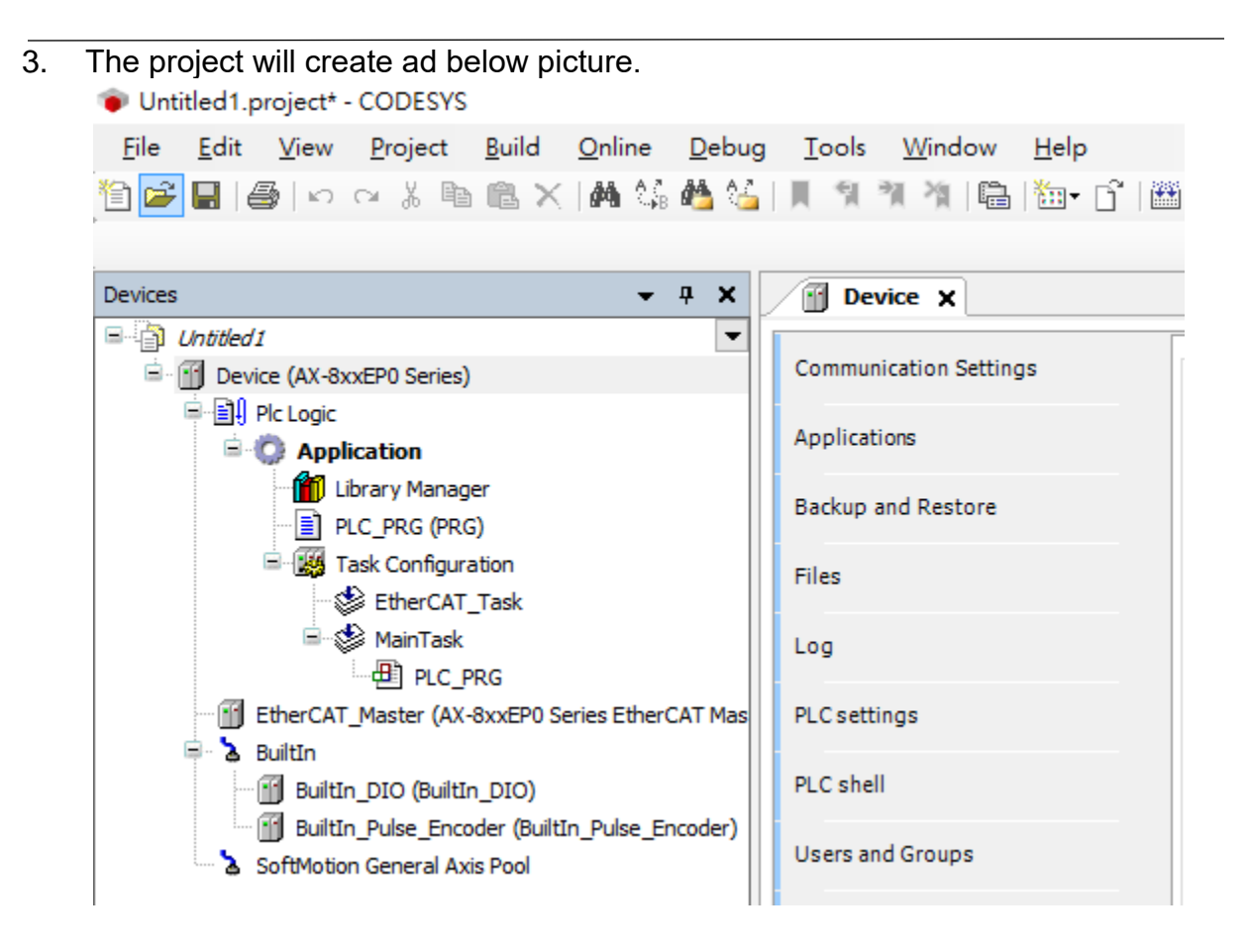

# 1.5 AX-8 Series Parameter

AX-8 Controller parameter setting in Codesys software.

1. Open project

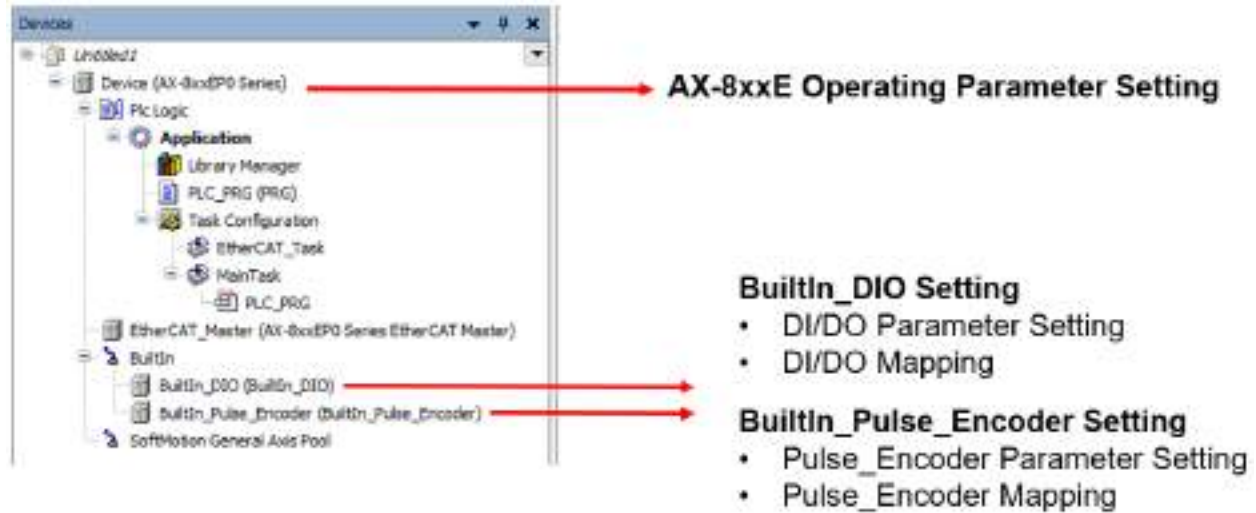

- 4. Application Run Mode : Set RTE and PLC "Run" status when controller active
  - Setting Value : True, False
  - Default Value : False
  - Offline can change the setting
  - After Download, the status will run.

| Device + X                                                                                                    | Device H                                                                                                    |                                                                    |                                |                        |                               |                                                                                       |
|----------------------------------------------------------------------------------------------------|----------------------------------------------------------------------------------------------------|--------------------------------------------------------------------|--------------------------------|------------------------|-------------------------------|---------------------------------------------------------------------------------------|
| <ul> <li>UNMENT</li> <li>Device (MONE TO Series)</li> <li>The Curpe</li> <li>Applications</li> <li>Series (Annumber of the series)</li> <li>Series (Annumber of the series)</li> <li>Task Cardina stars</li> <li>Series (Annumber of the series)</li> <li>Series (Annumber of the series)</li> </ul> | Conversion of a startings<br>Applications<br>Deckups and Restors<br>There<br>Log<br>PLC Declinics<br>PLC Declinics<br>PLC Declinics<br>PLC Declinics<br>PLC Declinics<br>Sector Regists<br>Sector Regists<br>Declinics<br>Deckup Internet<br>Deckup Internet<br>Defense | Fatanceor<br># Acologitan Rur Mode<br># Sonid Communication Practs | Type<br>6XX<br>Derestor al DTC | 5/8L#<br>586<br>83-463 | Default Unit<br>Rise<br>ND-RS | Description<br>(Trief trade hun hade (Indef Daate Kur<br>Chave Se of Consumation Mole |

- 5. Serial Communication Mode :
  - Setting Value : RS-485, RS-422, SSI
  - Default Value : RS-485
  - Offline can change the setting
  - After Download, the status will run.
  - Windows device administrator default comport : COM3

| Parameter                 | Туря                | Value                | Default Value Unit | Description                                      |
|---------------------------|---------------------|----------------------|--------------------|--------------------------------------------------|
| Apeliortan Run Mode       | ROL                 | the                  | tabe               | (True) Graille Run Mode (False) Disable Run Mode |
| Serial Communication Mode | Enumeration of BrTE | 105-105 v            | 85-65              | Discose Serial Communication Hode-               |
|                           |                     | 41-01<br>41-01<br>81 |                    |                                                  |

- 6. BuiltIn\_DIO Parameter:
  - DI Filter Select : Set X0~X7 input filter time
    - Setting Value : Not Filter \ 0.1ms \ 0.5ms \ 1ms
    - Default Value : Not Filter
    - Offline can change the setting
    - After Download, the status will run.
  - DO Output Inverse : Set Y0~Y7 out reserve
    - ◆ Setting Value : True · False
    - Default Value : False
    - Offline can change the setting
    - After Download, the status will run.

| 506 T-•                                                                                                    | * A g Oniz / g Belle, J                  | 199 x                              |                      |               |                    |                               |
|----------------------------------------------------------------------------------------------------|------------------------------------------|------------------------------------|----------------------|---------------|--------------------|-------------------------------|
| gi ontriev<br>= 🔂 Cente SX Bridth Samel                                                                                                    | autori, 220 Neikheles                    | Persinate                          | 3ype                 | Ville         | Defectivities Unit | Decaption                     |
| the second second secon | August 20110 Days of                     | + 🕞 31 Feransian                   |                      |               |                    |                               |
| = D Application                                                                                                    | 10 10 10 10 10 10 10 10 10 10 10 10 10 1 | Ø 45 File Select                   | Transition of FVE    | hefter        | Settler-           | -Datase for film for al 30    |
| 1 Charly Hanypor                                                                                                    | Buildin, 210 RC Education                | # Itt FiberGelect                  | Gumento at RNS       | 105901        | NoT-Port           | Choose the filter final of X1 |
| The second second                                                                                                    |                                          | <ul> <li>All PNe:Select</li> </ul> | Thehendor of \$172   | SetPet        | ferfiltat .        | Doose the Big Ima of XO       |
| <ul> <li>Tak Covegutation</li> </ul>                                                                                                    | Mahai                                    | # 13 File Sein I                   | Sumalized IVT        | io/Nac 11 N   | Saffer -           | Discor by Hire loss of VI     |
| C EfferCAT_Tolk                                                                                                    |                                          | 9 IN FilerSelect                   | Granetation of Ph/K  | Active:       | ALC: NOTICE        | Choose the fitter time of its |
| - B Heritak                                                                                                    | Information .                            | # IS File Select                   | Outwater-Mitte       | 1.375         | iter@ai            | Doose the Rep Inter of X      |
| 图 和上 966                                                                                                    | 2010                                     | Ø. Di Piler Select                 | thursday of \$172    | 29            | Selfter .          | -Damas for like time of 2     |
| BrierCall Jacker Dit South Spice Cherchilter                                                                                                    | ref. les                                 | # strifter twict                   | shimeston of prite.  | ALTERN.       | NUTRAL I           | choice the fits true of x     |
| - X 8.00                                                                                                    | 5.1 L                                    | # Hill Punction Type Choose        | Consultation of BYTE | Generallizaut | Gerand Dout        | Shooev the Punction Type      |
| B NATURE (10 BAR (202)                                                                                                    |                                          | - 10 for evening                   |                      |               |                    |                               |
| SHOLLAR DOM: MORE MORE AND AND                                                                                                    |                                          | <ul> <li>Inductivene</li> </ul>    | 801                  | P4028         | PH28               | NOW IN THE REPORT OF          |
| 3 Ind Plaine Convert Los Prof                                                                                                    |                                          | # FLOWARD INVERSE                  | 100%                 | (%.ST         | PART .             | Revent followbuilds           |
|                                                                                                    |                                          | # 10 Galant Insteam                | 805                  | 1428          | Pian               | Benner die V2 mitmißer        |
|                                                                                                    |                                          | P. PERMAN STATE                    | 1933.                | 14.8          | 196.28             | terwisite the 12 saturday     |
|                                                                                                    |                                          | Pri Output Invenie                 | 600.                 | PH.ST         | PH 52              | Reverse the 1's selowed?"     |
|                                                                                                    |                                          | · Printed Scene                    | BOX.                 | 79.00         | 74.0               | berner die 12 min 100         |
|                                                                                                    |                                          | P /R Dubat Shreen                  | 1001                 | P4128         | PH28               | telement the version of       |
|                                                                                                    |                                          | # 12 Output Swime                  | 000                  | PH 51         | Pwi92              | Revenue the 17 with AD        |

- X0 Function Type Choose : Set X0 as general output or special software functions
  - Setting Value :
    - A. General Input
    - B. Stop/Start PLC Control
  - Default Value : General Input
  - Offline can change the setting
    - After Download, the status will run.

|                                                              | i tran i Ballacia        | a .                        |                     |                    |                     |                               |
|--------------------------------------------------------------|--------------------------|----------------------------|---------------------|--------------------|---------------------|-------------------------------|
| (* )<br>(* )<br>(* )<br>(* )<br>(* )<br>(* )<br>(* )<br>(* ) | delbs.010 hearings       | Reserverint                | : New C             | nde                | Selective unit      | Description                   |
| * Mill Actourt                                               | And an exception         | + Cal Ci Paranetpe         |                     |                    |                     |                               |
| ··· C Application                                            | Childrand Dischart State | # III Files Sets)          | Duronia worth       | Notifier           | 16490               | Over 9e Ne ite (7.0           |
| 1 Lbrei viteteger                                            | August 100 IC mans       | # 11Hbr 3642               | 01400/000 0/07TE    | 16/7/16            | 160106              | Otalia the Nortics of St.     |
| M MT (ART (ART)                                              |                          | # 1(37Nex 5de)1            | 0100 mm 97070       | lettle:            | Notice .            | Owner the Wer tote of 12      |
| - 🙀 Task Gerlig voteri                                       | 200.0                    | 9 cantal seed              | Involution and the  | 105/00/            | 16/5/04             | class fo for the sf 22        |
| tigi attartivt_trak                                          |                          | # VTNer Stol               | 可いたことので             | 1647161            | 140100              | Over \$c.9e be s()?           |
| - Gi Haritak                                                 | Information .            | # TERDE SHID               | promotion of 1978.  | 16/7102            | 15/7/84             | chase the flat trie of 12     |
| 图 NS.PM                                                      | 1.222.221                | # IN Piler Sets)           | 310% nite cruck     | lone.              | THEFTE:             | Owner for Nor Inter of 20     |
| Cherch/Literater 300 AndRI Series Oher GAT Netted            |                          | # strider seid             | 2010/03/01 07:01/22 | torvisi            | 19/19/04            | Character for the loss of yo  |
| * a sum;                                                     |                          | # III Function Tage Choise | 0400 mm #1070       | Generalizati -     | Introlegel          | Owner die Punchen Tiger       |
| 3 NUMBER OF DURING BUILDING                                  |                          | · Carpo Provident          |                     | Trans Manha        |                     |                               |
| 🗄 Balth (Fulle (Rober (Balter (Rate, Bolter))                |                          | # 10 Output Inverse:       | .0001               | Annalised Party of | etestinget          | Revent Rel II washing         |
| <ol> <li>SoftMateur General aus Post</li> </ol>              |                          | # 11 Output Streete        | 0001                | FALL               | toprited PLC Connul | Reverse the his workshop      |
|                                                              |                          | # 10 Genetimene            | 19901               | 14.12              | PAS                 | Terese fie Cartalitie         |
|                                                              |                          | # 110xdp.ttm-ene           | 0015                | PA.20              | PA.2                | Name and The Charlow, Killing |
|                                                              |                          | # HOutput Invest           | 0000                | FASE               | PAX                 | Revenue die Phankaustern      |
|                                                              |                          | ereittigette e             | 0010                | 14.0               | 14.2                | Answer to the standards a     |
|                                                              |                          | # WOrigatheress            | .003                | 14.31              | PAIX                | Reverse the Plantable         |
|                                                              |                          | # 1775-00-010-0000         | 1872                | 6.6.10             | 1.0.70              | states as the life same size. |

- ♦ Note: Stop/Start PLC Control Timing diagram
  - Whne X0 is Low, Application  $\rightarrow$  Reset  $\rightarrow$  Run
  - When X0 is High, Application Stop

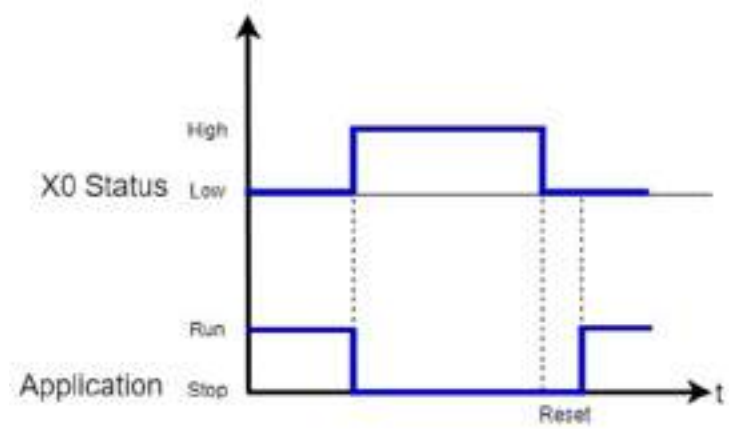

### 7. BuiltIn\_DIO I/O Mapping :

- I/O Mapping : Input or output Mapping
  - Input 0 or Output 0 Mapping (Type: Byte)
  - ◆ X0~X7 or Y0~Y7 Single in/output Mapping( Type: BOOL)

| BuiltIn_D10 Parameters  | find      |         | Filter Show    | all .           |              |      | • 🔮 Ada                           |
|-------------------------|-----------|---------|----------------|-----------------|--------------|------|-----------------------------------|
| Builtin_DIO 1/0 Napping | Variable  | Mapping | Channel<br>Ir0 | Address<br>NIB0 | Туре<br>вите | Unit | Description<br>8-CH Digital Input |
| BuiltIn_DIO JEC Objects | *         |         | XD             | %D03.0          | BOOL         |      |                                   |
|                         | - 10      |         | XL             | %D00.1          | 5000         |      |                                   |
| Status                  | -19       |         | 32             | %D00.2          | 5001         |      |                                   |
|                         | -10       |         | 33             | %000.3          | 6001         |      |                                   |
| Information             | *         |         | x4             | %100.4          | 8001         |      |                                   |
|                         | *9        |         | 15             | %000.5          | 5001         |      |                                   |
|                         |           |         | X5             | %D00.6          | BOOL         |      |                                   |
|                         |           |         | 37             | %D00.7          | 8001         |      |                                   |
|                         | 10 Te     |         | Outo           | %Q80            | DITE         |      | 5-CH Digital Outpu                |
|                         | -**       |         | YD             | %QX0.0          | 5001         |      |                                   |
|                         |           |         | 71             | %QX0.1          | 5001         |      |                                   |
|                         | - 4       |         | 42             | %QX0.2          | 5001         |      |                                   |
|                         | <b>59</b> |         | Y3             | %QX0-3          | BOOL         |      |                                   |
|                         | - 0       |         | 74             | %QX0.4          | BOOL         |      |                                   |
|                         |           |         | 45             | %QX0.5          | BOOL         |      |                                   |
|                         |           |         | Y6             | %QX0.5          | BOOL         | -    |                                   |
|                         |           |         | 12             | %CX0.7          | BOOL         |      |                                   |

- 8. BuiltIn\_Pulse\_Encoder Parameter:
  - Pulse Encoder input type :
    - Setting Value : A/B Phase 
      CW/CCW
    - Default Value : A/B Phase
    - Offline can change the setting
    - After Download, the status will run.
  - Pulse Encoder input direction :
    - Setting Value : True(Inverse) 
       False(Normal)
    - Default Value : False
    - Offline can change the setting
    - After Download, the status will run.
  - Pulse Encoder Z Inverse :
    - Setting Value : True(Inverse) 
       False(Normal)
    - Default Value : False
    - Offline can change the setting
    - After Download, the status will run.

| nieto ·                                   | + # | 🗐 Oevise 📑 Ountr_040               | 1 Butte Fele books a                                                        |                    |                |                     |                      |
|-------------------------------------------|-----|------------------------------------|-----------------------------------------------------------------------------|--------------------|----------------|---------------------|----------------------|
| 🕼 Londer)<br>* 🎯 Denne (Kolemetre Seriel) | ۲   | Builde , Para , Storate Parameters | Pasariate                                                                   | T <sub>100</sub> m | West.          | Deleta Value - Unit | Description          |
| + (C) Philippi<br>+ (C) Application       |     | Lifts Adv. Shade 20 Mepting        | <ul> <li>Alte Croske Parameters</li> <li>Date Dunder and table</li> </ul>   | Conception of 2003 | 4.8 Pass       | ADDes               | AS Been or Choir Cho |
| Library Managar<br>K.C., IRC (PRC)        |     | Builds Mine Broade BC Okada        | <ul> <li>Price trade spit distant</li> <li>Price trade Z liverse</li> </ul> | 821,<br>933,       | 94150<br>94450 | PALSE<br>PALSE      | PRESSION PARTIES     |
| Biographics and States                    |     | Satur                              |                                                                             |                    |                |                     |                      |
| HT R.C. MO.                               |     | Information 1                      |                                                                             |                    |                |                     |                      |
| and straight set                          |     |                                    |                                                                             |                    |                |                     |                      |

- 9. BuiltIn\_Pulse\_Encoder I/O Mapping:
  - Pulse\_Encoder Mapping : Pulse Encoder Input and Reset Mapping
    - Counte r(Type : DINT)
    - Reset (Type: BOOL & Execution)

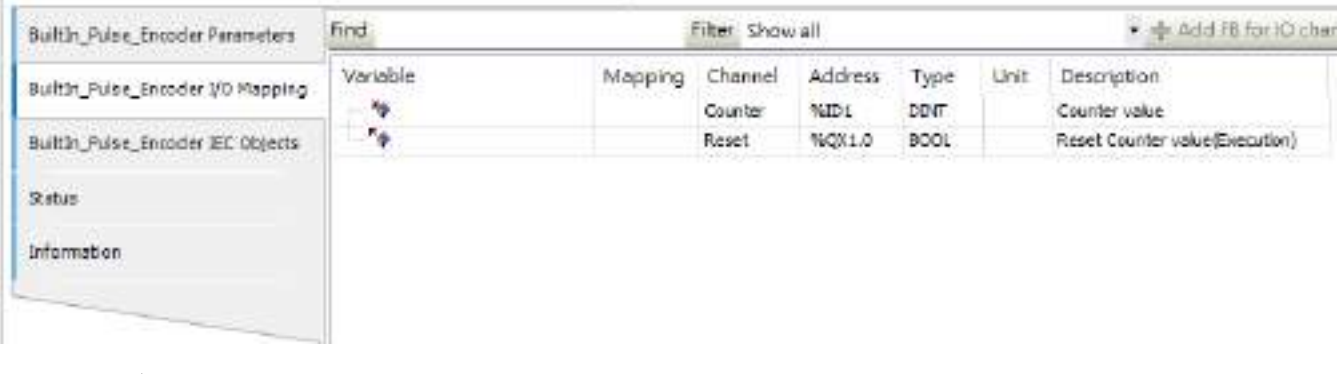

ResetTiming diagram

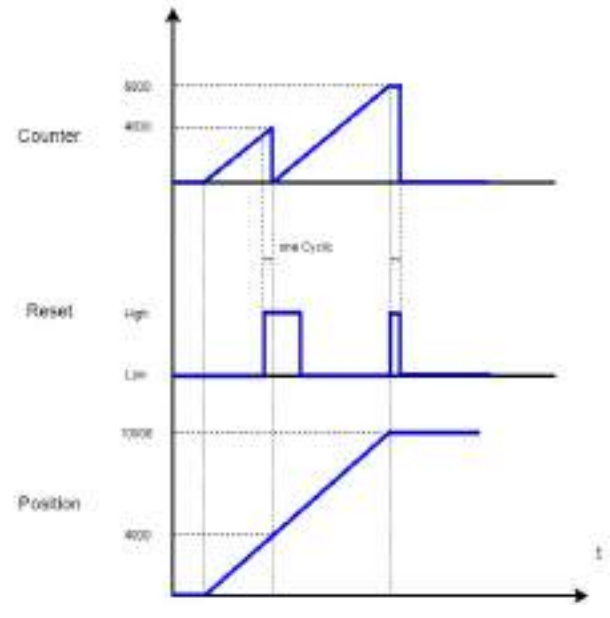

- Pulse\_Encoder example :
  - Add Device → Add "SMC\_FreeEncode" and map with Counter 做

| SoftMotion General<br>SMC_FreeEnco | Axis Pool<br>der (SMC_Fre<br>_Virtual) | eEncoder)              |             |         |         |         |
|------------------------------------|----------------------------------------|------------------------|-------------|---------|---------|---------|
| BuiltIn_Pulse_Encoder              |                                        |                        |             |         |         |         |
| BuiltIn_Pulse_Encoder Parameters   | Find                                   |                        | Filter Sho  | ow all  |         |         |
| BuiltIn Pulse Encoder I/O Mapping  | Variable                               | 4                      |             | Mapping | Channel | Address |
| building-bise_circoder to hopping  | Application.                           | SMC_FreeEncoder.diEnco | derPosition | ۰       | Counter | %ID8    |
| BuiltIn_Pulse_Encoder IEC Objects  | 1.4                                    |                        |             |         | Reset   | %QX29.0 |

• Use Encoder of R1-EC5621 as output to AX-8xxE Pulse Encoder

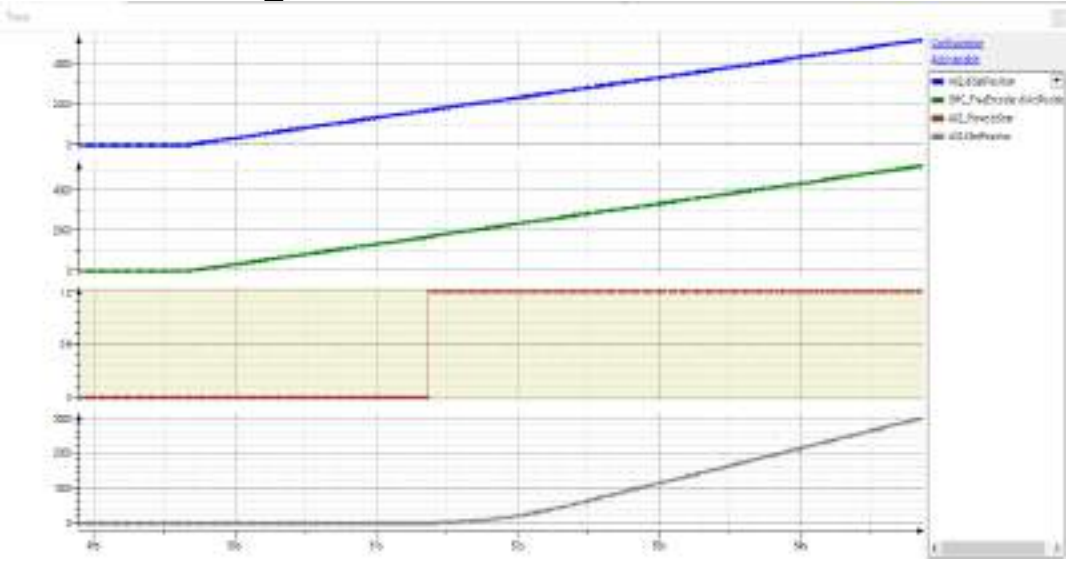

• Use SMC\_FreeEncoder as master axis and do GrarIn with virtual axis.

# **Chapter 2: CODESYS variables share to DIAScreen**

# 2.1 Overview

DIAScreen have support to import variables of Codesys software. User can define the variables in Codesys development software and export the xml file of symbol configuration. Import the xml to DIAScreen to communicate between controller and Delta HMI functions.

Please download DAIScreen Installation in Website

http://www.deltaww.com/services/DownloadCenter2.aspx?secID=8&pid=2&tid=0&CID= 06&itemID=060210&typeID=1&downloadID=&title=&dataType=&check=0&hl=zh-TW

Support PAC AX-8 series and DOP-100 series.

# 2.2 Export Variable in Codesys

Build the Global Variable list and export the symbol configuration.

1. Right click "Application"  $\rightarrow$  "Add Object"  $\rightarrow$  "Global Variable List"

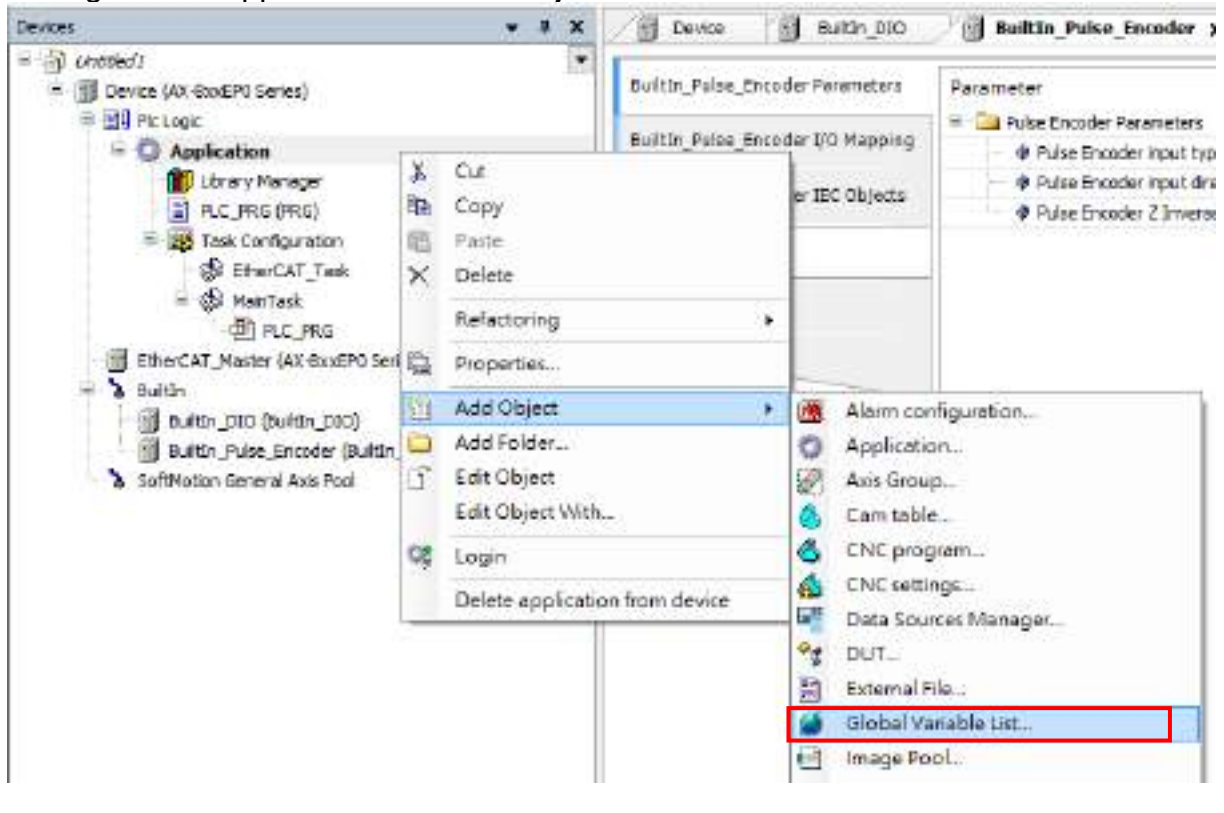

2. Import the Global Variable list naming.

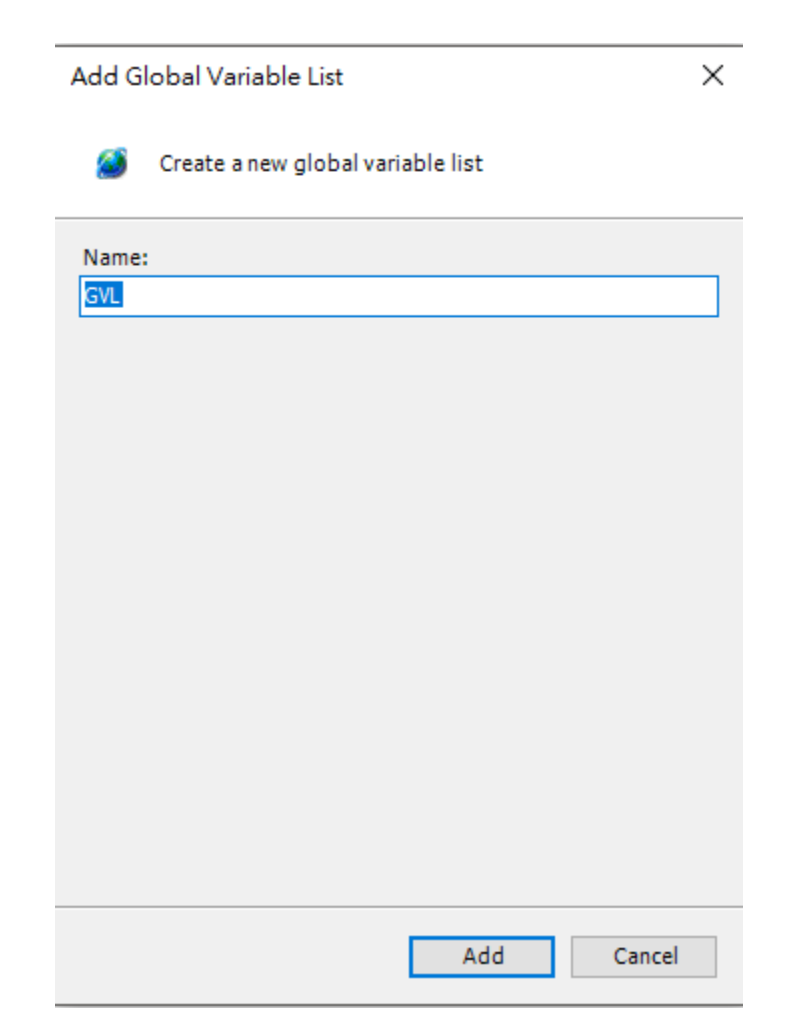

3. Build Variable in GVL

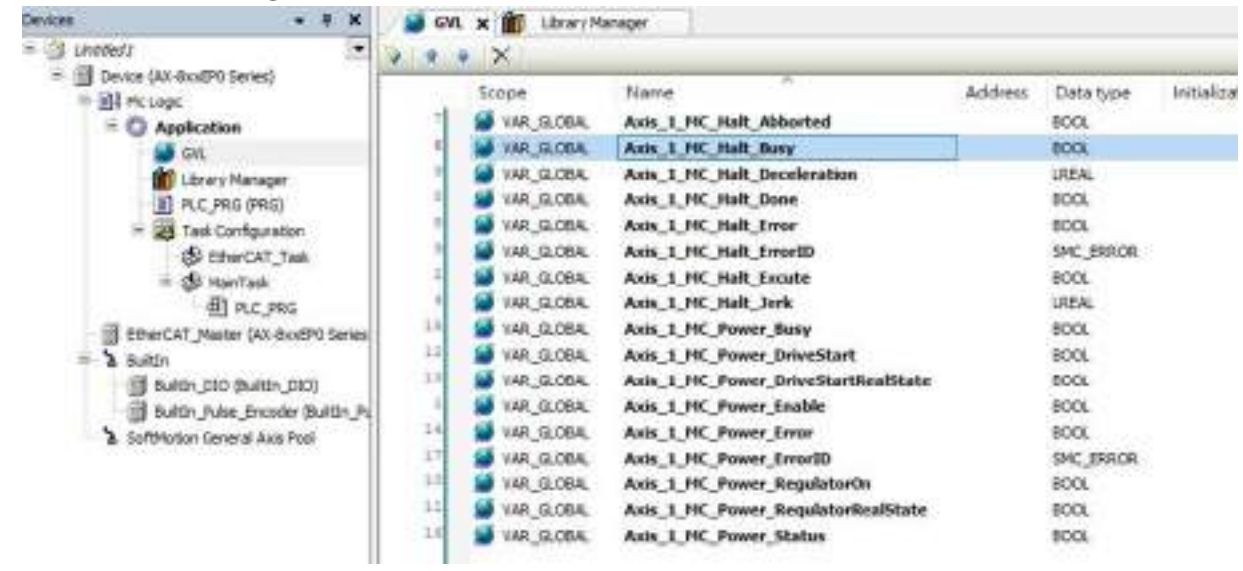

#### Untitled 1. project\* - CODESYS File Edit View Project Build Online Debug Tools Window Help 医尿管 医口口 医原关系结核结 非常常有 医胆管 医骨骨 计字句研究 Devices 4 × 📄 Device 🗙 📄 Bultin\_DID 10 Buildin\_Pulse\_Encoder B Chooleds -Communication Settings Parameter E 🗿 Device (AX-StocEPO Series) Pic Logic Application Run Mode 🗄 🔘 Application Setal Communication Mode x Cut GVL 2 Copy 1 Library Hanager 8 Paste PLC\_PRG (PRG) Delete × Task Configuration EtherCAT\_Task Refactoring ř. MainTask Properties\_ PLC\_PRG 500 EtherCAT Master (AX-8xs87 Add Object Alarm configuration. ×. > Builtin Add Folder. Application. Buittin\_DEO (Builtin\_DEO) Edit Object Asis Group ... Builtin\_Puise\_Encoder E Edit Object With. Cam table\_ a 3 SoftMotion General Axis Pool CNC program... C Login CNC settings\_ Delete application from device 1 Data Sources Manager... 31 Parameters DUT\_ 5 External File... IEC Objects 6 Global Variable List ... Task deployment 0 Image Pool... -0 Interface\_ Status Metwork Variable List (Receiver)... Gð. Network Variable List (Sender) ... Information T Persistent Variables... AT POUL 一 POU for implicit checks... Recipe Manager ... Redundancy Configuration. • Symbol configuration\_ Text List.

## 4. Application $\rightarrow$ Add Object $\rightarrow$ Symbol Configuration

5. Choose "Include Comments in XML"

| <ul> <li>Include Comments in XML</li> <li>Support OPC UA Features</li> <li>Add library placeholder in Device Appl<br/>(recommended, but may trigger down</li> <li>Client side data layout</li> <li>Compatibility Layout</li> <li>Optimized Layout</li> </ul> | ication<br>Iload) |
|----------------------------------------------------------------------------------------------------|-------------------|
| <ul> <li>Support OPC UA Features</li> <li>Add library placeholder in Device Appl<br/>(recommended, but may trigger down</li> <li>Client side data layout</li> <li>Compatibility Layout</li> <li>Optimized Layout</li> </ul>                                  | ication<br>Iload) |
| Add library placeholder in Device Appl<br>(recommended, but may trigger down<br>Client side data layout<br>Compatibility Layout<br>Optimized Layout                                                                                                    | ication<br>Iload) |
| Client side data layout<br>O Compatibility Layout<br>O Optimized Layout                                                                                                    |                   |
| <ul> <li>Compatibility Layout</li> <li>Optimized Layout</li> </ul>                                                                                                    |                   |
| Optimized Layout                                                                                                    |                   |
|                                                                                                    |                   |
|                                                                                                    |                   |
|                                                                                                    |                   |
|                                                                                                    |                   |
|                                                                                                    |                   |
|                                                                                                    |                   |
|                                                                                                    |                   |

#### 6. Click "Build" $\rightarrow$ Choose "GVL"

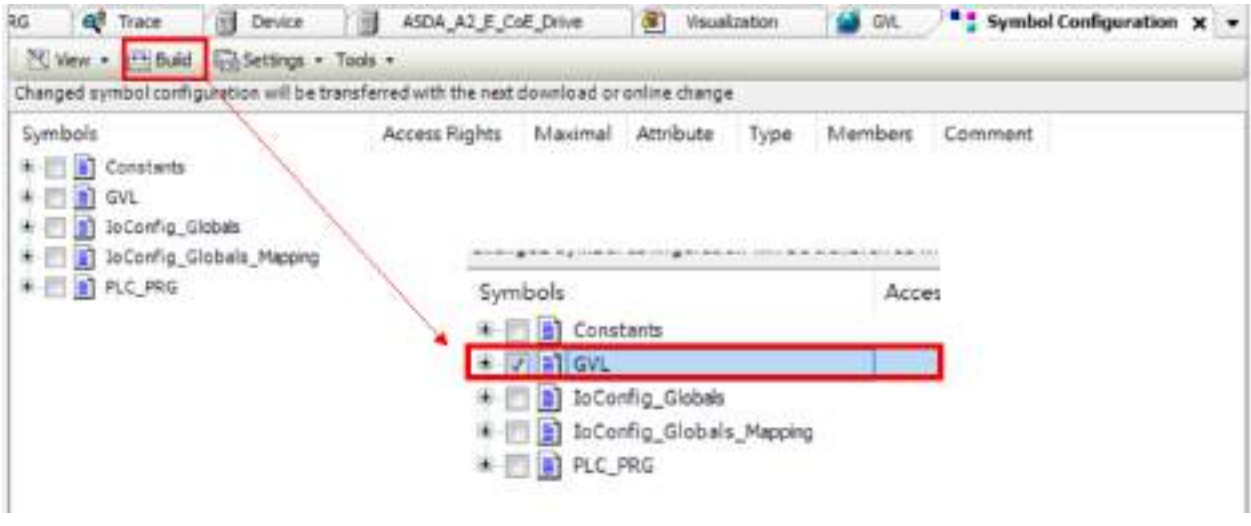

7. Go to toolbar  $\rightarrow$  "Build"  $\rightarrow$  "Generate code"

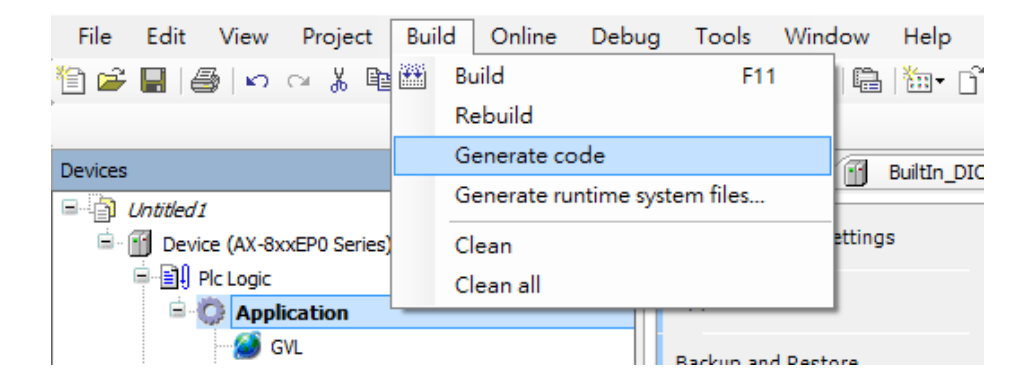

#### 8. The xml will in the assign folder.

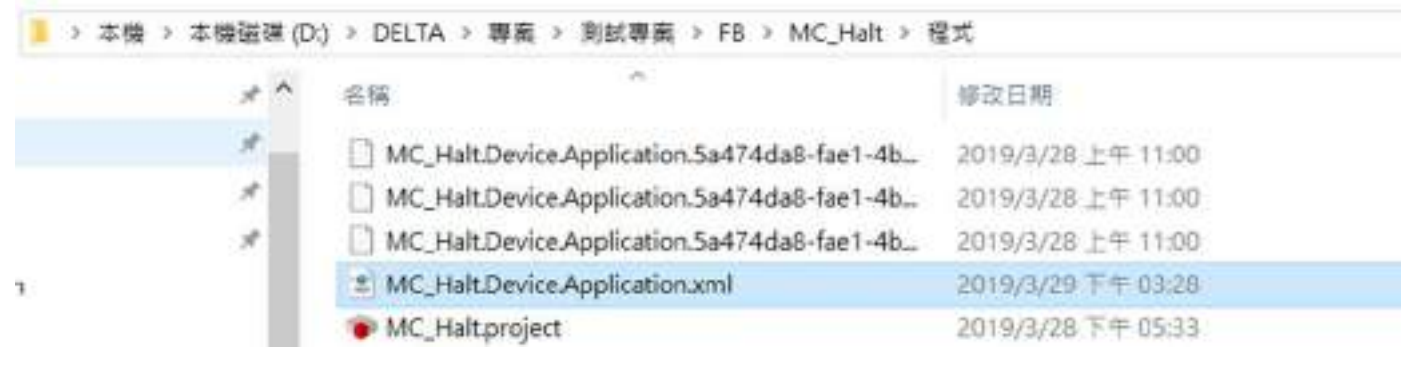

## 2.3 DIAScreen with PAC AX-8 Series

1. Open DAIScreenV1.0  $\rightarrow$  "New File"  $\rightarrow$  Choose "AX8xxE" model.

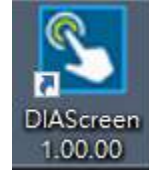

| The New Tools Opeons Help           | Project Waged                                                                                                    |                                                                            |                                                                                                    |          |
|-------------------------------------|----------------------------------------------------------------------------------------------------|----------------------------------------------------------------------------|----------------------------------------------------------------------------------------------------|----------|
| 10 単行さった 米の白白 出生 日間                 | Service of the local division of the local division of the local d | tr-trian.                                                                  |                                                                                                    |          |
|                                     | P42 testin                                                                                                    | Broke Type     PNC_IPC_INH     PNC_IPC_INH     PNC_IPC_INH     PNC_IPC_ISH | Passellutor         Color           1804 * 768         65536 Colors           1866 * 100 +         85536 Colors           1864 * 768         65536 Colors           1864 * 768         65536 Colors           1864 * 768         65536 Colors |          |
| Direction<br>Operation<br>Direction |                                                                                                    |                                                                            |                                                                                                    |          |
| A mak                               |                                                                                                    | Party New                                                                  | Service 1                                                                                                    | -        |
| A                                   |                                                                                                    | Scene, Name                                                                | Spees_1                                                                                                    |          |
|                                     |                                                                                                    | Summi No.                                                                  | 1                                                                                                    |          |
|                                     |                                                                                                    | Diane:                                                                     | m-Hutt.                                                                                                    | -        |
|                                     |                                                                                                    | Sector more impropri-                                                      | Explot                                                                                                    | -        |
|                                     |                                                                                                    | IOI Toleine                                                                | a agen                                                                                                    |          |
|                                     |                                                                                                    | Realizing:                                                                 | Cassa [104 ] + [16                                                                                                    | 1        |
|                                     |                                                                                                    |                                                                            | in Su                                                                                                    | Caul Tas |

### 2. Go to "Codesys" in Project Tree

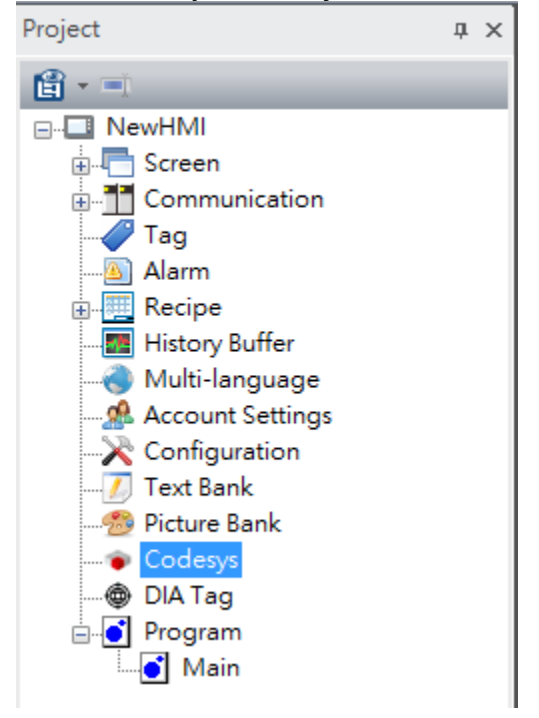

# 3. Click the "Import" and choose the xml file which export from Codesys.

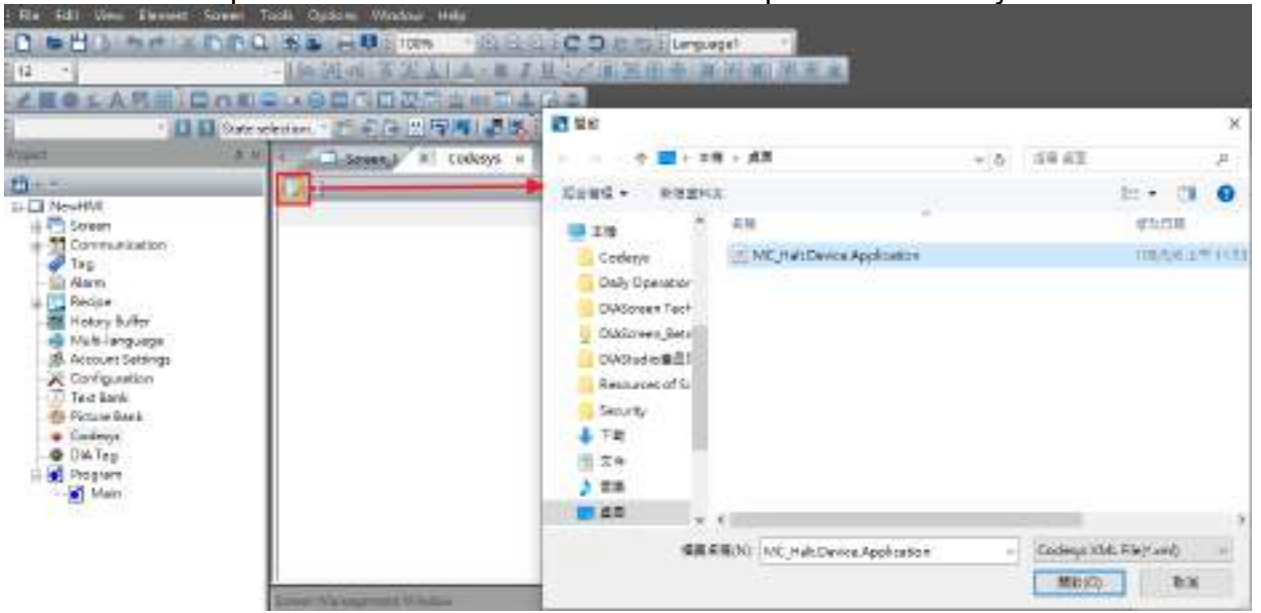

#### 4. The symbols show in DIAScreen.

| Hile Edit View Element Screen                                                                                                    | t Tools Options Window Help     |                      |
|----------------------------------------------------------------------------------------------------|---------------------------------|----------------------|
|                                                                                                    | Q116 =         100% - @.@       | COCOCA COLAnguage1 + |
| 12                                                                                                    | · IA A AIT & A A A- B           | 1世纪 國家商會 医神经间隙的      |
| A BOSA MICAL                                                                                                    |                                 |                      |
| - 01 El Ste                                                                                                    | te selection : CT & C C III C T |                      |
| Redert a                                                                                                    |                                 |                      |
| There as a                                                                                                    | Codesys s                       | x _                  |
| (d)                                                                                                    | 1 1                             |                      |
| MexeHMI     Screen                                                                                                    | Symbox                          | Тури                 |
| Communication                                                                                                    | E Application                   |                      |
| Tag                                                                                                    | e. gv.                          | 100 mm               |
| Alarm                                                                                                    |                                 | UDNI                 |
| to E Recipe                                                                                                    | AugAug                          | BOOL                 |
| III Recipe     III History Buffer     III History Buffer     III History Buffer     IIII History Buffer     IIII History Buffer     IIIIIIIIIIIIIIIIIIIIIIIIIIIIIIIII | Alo1_MC_Halt_Busy               | BOOL                 |
|                                                                                                    | Aut_MC_Halt_Decelera_           | LREAL                |
|                                                                                                    | Axi1_MC_Halt_Done               | BOOL                 |
| Configuration                                                                                                    | Auit_MC_Halt_Error              | BOOL                 |
| Text Benk                                                                                                    | Axi1_MC_Halt_EmoilD             | SMC_ERROR            |
| dia Picture Sank                                                                                                    | Axi1_MC_Halt_Execute            | BOOL                 |
| * Codeox                                                                                                    | Aud1_MC_Halt_lerk               | LREAL                |
| COUCHING DIA Terr                                                                                                    | Aul1_MC_Power_Busy              | BOOL                 |
| Dia 18g                                                                                                    | Aui1_MC_Power_DriveSt_          | BOOL                 |
|                                                                                                    | Aul1_MC_Power_DriveSt_          | BOOL                 |
| - Mari                                                                                                    | Avi1_MC_Power_Enable            | BOOL                 |
|                                                                                                    | Axi1_MC_Pawer_Error             | BOOL                 |
|                                                                                                    | Avi1_MC_Power_EnorD             | SMC_ERROR            |
|                                                                                                    | AX61_MC_Power_Regul_            | BOOL                 |
|                                                                                                    | 1 A.X. M. D                     | - ROOI               |

5. Insert the Element and Double click the element. User can choose the Codesys parameter to connect with the element.

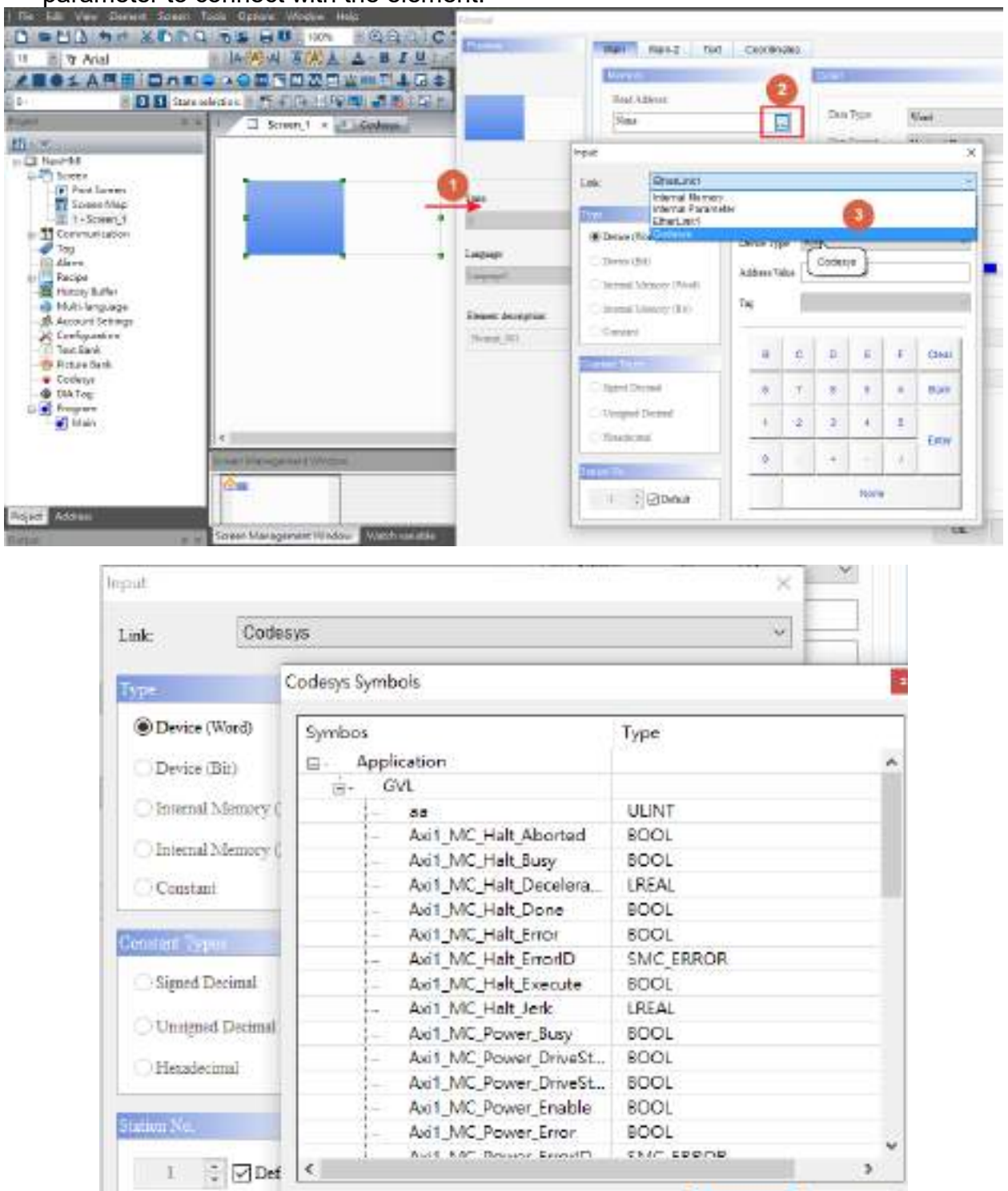

**CK** 

Cancel

# 2.4 DIAScreen with PAC AX-8 Series

1. Open DAIScreenV1.0  $\rightarrow$  "New File"  $\rightarrow$  Choose "DOP-100" series  $\rightarrow$  Next

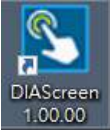

| TOS: 100 anits                                                                                                    | 13.0 Lat.                                                     | No. of Street, Street, | Contract of Contract of Contra |   |
|----------------------------------------------------------------------------------------------------|---------------------------------------------------------------|----------------------------------------------------------------------------------------------------|----------------------------------------------------------------------------------------------------|---|
| and the second second                                                                                                    | Mode 1/64                                                     | POEDOR. MILTO                                                                                                    | CONTRACTOR OF CONTRACTOR OF CO |   |
| TOP-Handling device                                                                                                    | 12342                                                         | 0.0 . 313                                                                                                    | enaute Colors                                                                                                    |   |
| antes Date                                                                                                    | 100000                                                        | 408 212                                                                                                    | REBUILD GARDED                                                                                                    |   |
| A TE SAME                                                                                                    | 1850/2                                                        | 1001.004                                                                                                    | BAR 16 Dalam                                                                                                    |   |
| THE STATE .                                                                                                    | HATCH                                                         | 101 1 400                                                                                                    | 698.36 Colors                                                                                                    |   |
|                                                                                                    | 10702                                                         | 100 * 200                                                                                                    | 65836 Colores                                                                                                    |   |
|                                                                                                    | 10760                                                         | 808 7 808                                                                                                    | HIEDE CORDE                                                                                                    |   |
|                                                                                                    | TATES                                                         | 8081450                                                                                                    | attent galos                                                                                                    |   |
|                                                                                                    | 1070/                                                         | 106 * 455                                                                                                    | 95536 Golon-                                                                                                    |   |
|                                                                                                    | 13THV                                                         | 808*458                                                                                                    | \$5536 Dolota.                                                                                                    |   |
| 20 C                                                                                                    | 1886                                                          | 208 * 506                                                                                                    | \$5836 Colots                                                                                                    |   |
|                                                                                                    | TINGS                                                         | 808 * 508                                                                                                    | 95836 Cotota                                                                                                    |   |
|                                                                                                    | 100.55                                                        | 403+611                                                                                                    | BIA BITSANA                                                                                                    |   |
|                                                                                                    | Direct Street                                                 | dia ta facina da                                                                                                    |                                                                                                    | _ |
| and the second second se | Project Name                                                  | IT as which it                                                                                                    |                                                                                                    |   |
|                                                                                                    |                                                               |                                                                                                    |                                                                                                    |   |
| -                                                                                                    | Screet: Name                                                  | 809491_7                                                                                                    |                                                                                                    |   |
|                                                                                                    | Server: Name<br>Server: No.                                   | Soliah_1                                                                                                    |                                                                                                    |   |
| -                                                                                                    | Server Parme<br>Networ Pil.<br>Printise                       | 80%4%_1<br>1<br>25.568.1                                                                                                    | 4                                                                                                    |   |
|                                                                                                    | Screen Franz<br>Screen Fra<br>Practic<br>Screen mann Angelage | 80444_1<br>1<br>25.1881<br>51.684                                                                                                    | 4                                                                                                    |   |
|                                                                                                    | Sense: Yamu<br>Terne: Yu.<br>Pincac<br>Syrone: manu: Imporger | t<br>do MAL<br>Biglish                                                                                                    | 4                                                                                                    |   |

 Project Wizard → Ethernet 1→ New Network Links → Choose "CODESYS" controller → Import

|        | 40                        |                   |         |
|--------|---------------------------|-------------------|---------|
| :042   | Castoles Cocces           | sys -             | ~ jobat |
|        | Constantiation Parameters | (r. 181           |         |
| arrat1 | targe station.            |                   |         |
|        | Controller IP (COST Port  | 192 . 161 . 0 . 1 | 44813   |
|        | Maa                       |                   |         |
|        | PLC Starlee               | 1 13              | 1       |
|        | Payment                   | 123429678         | 1       |
|        | Comm Delay Tenerati       | 4                 |         |
|        | Tonestations)             | 1000              |         |
|        | Reny Court                | 2 2               |         |
|        | Optimize-                 | 1.100             | 7.      |
|        |                           |                   |         |
|        |                           |                   |         |

| -   | 2000 (2000) The          |           |              |
|-----|--------------------------|-----------|--------------|
|     | lenue Localhost          |           |              |
| n I | 3.6                      |           |              |
|     | ank Summer Dent          |           |              |
|     | 30-ErberLinkt            | a nonecve | Import       |
| č   | TAD-DI                   |           |              |
|     | 体相                       |           |              |
|     | Symbols                  | Туре      |              |
|     | III E Application        |           | * 44818 1011 |
|     | el • GVL                 |           | 1. 1947      |
|     | B Aut MC Halt Aborted    | LUNT      |              |
|     | Axi1 MC Halt Bury        | 800.      | 1            |
|     | - Avit MC Halt Decelera. | LREAL     | 10           |
|     | Asit_MC_Halt_Done        | BOOL      | 1            |
|     | Avit_MC_Halt_Errol       | BOOL      | 100          |
|     | Act ML Halt Execute      | LEEA.     | £            |
|     | A Avit MC Priver Busy    | BOOL      | 4 H          |
|     | 4                        |           | 2            |
|     |                          | WERE READ |              |
|     |                          |           | -            |
|     |                          |           |              |
|     |                          |           |              |
| 1.1 |                          |           |              |

# 4. Insert the Element and Double click the element. User can choose the Codesys parameter to connect with the element.

| B TANK B T                                                                                                    | [4][][][][][][][][][][][][][][][][][][] | L □ □ 1       | 星江《夏天市市法                                                                                                    |                                                                                                    |                   |            |
|----------------------------------------------------------------------------------------------------|-----------------------------------------|---------------|----------------------------------------------------------------------------------------------------|----------------------------------------------------------------------------------------------------|-------------------|------------|
| BesARE DODO                                                                                                    |                                         | 17 8 22       | 6.2                                                                                                    |                                                                                                    |                   |            |
| in CL CL Tara taler                                                                                                    | ton H.PERTAN                            | DOM: NO       | and the second second s |                                                                                                    |                   |            |
| ALL CONTRACTOR OF                                                                                                    | D D BORNE 1                             | COLUMN STREET | COLUMN TWO IS NOT                                                                                                    |                                                                                                    |                   |            |
|                                                                                                    | and when the                            |               | believe and                                                                                                    | Man man-d Test Prob                                                                                                    | PE Defaits Marris | Cacionates |
| CI besthi                                                                                                    |                                         |               |                                                                                                    | Parme.                                                                                                    | 10.0              |            |
| in Children                                                                                                    |                                         |               |                                                                                                    | and the second second se |                   |            |
| + T Commission                                                                                                    |                                         |               | 10.5                                                                                                    | Station and and                                                                                                    | 834               | Report -   |
| 1mg                                                                                                    |                                         |               |                                                                                                    | (Care)                                                                                                    | -                 |            |
| a PRACES                                                                                                    |                                         |               |                                                                                                    | Reddates                                                                                                    |                   |            |
| - Mirany Autor                                                                                                    | *                                       |               | 128                                                                                                    | legist .                                                                                                    |                   | ×          |
| Muk-language                                                                                                    |                                         |               | 44.51                                                                                                    | Contraction of the second                                                                                                    |                   |            |
| - At Configuration                                                                                                    |                                         |               | inc.                                                                                                    | THE APPENDI                                                                                                    |                   |            |
| Text Rave                                                                                                    | 1                                       | 1             | 10 C                                                                                                    | Symole                                                                                                    | Tope              |            |
| B PELMAN                                                                                                    |                                         |               | Training .                                                                                                    | to BI Appliatos                                                                                                    |                   | - F        |
| - 2 Dates                                                                                                    |                                         |               | Tudate                                                                                                    | 1 . 98                                                                                                    |                   |            |
| - Main                                                                                                    | -                                       |               | Tuban.                                                                                                    | Art by his bound                                                                                                    | 10.001            |            |
| - Printer and                                                                                                    |                                         |               |                                                                                                    | · · Ann JAC Fait Sury                                                                                                    | 9001              |            |
| Press of the local division of the local division of the local div |                                         |               | Elsated decorption                                                                                                    | - & Ach Jos, Hat Decalera                                                                                                    | LRSAL             |            |
| e                                                                                                    |                                         |               | Sei te Da, Sti                                                                                                    | And MC Had Goose                                                                                                    | RCCL.             |            |
| Arrent Cittlering                                                                                                    |                                         |               |                                                                                                    | . W Mail Jolf, Hab Discuss                                                                                                    | KO.               |            |
|                                                                                                    |                                         |               |                                                                                                    | - & Aut JIC, Hat Jack                                                                                                    | LRSAL             |            |
|                                                                                                    |                                         |               |                                                                                                    | And MC Room June                                                                                                    | ROOL              |            |
|                                                                                                    |                                         |               |                                                                                                    | S And Shi Prove Chall                                                                                                    | 8001              |            |
|                                                                                                    |                                         |               |                                                                                                    | - & Act JAC, Point Znable                                                                                                    | 8000              |            |
|                                                                                                    |                                         |               | -                                                                                                    | - & Aut IN, Fore Jaw                                                                                                    | BOOL              |            |
| 10                                                                                                    | and Sumagement's                        | Manageria     |                                                                                                    | ADI NC POWERAGE                                                                                                    | RCOL RCOL         |            |
|                                                                                                    | <u>5</u>                                |               |                                                                                                    | ( marked that a state                                                                                                    | -310              |            |
|                                                                                                    | 100                                     |               |                                                                                                    | States -0- Re                                                                                                    |                   |            |

# 3. Import $\rightarrow$ Add Tag List $\rightarrow$ Import Codesys xml